## Illuminate-Scoring Constructed Response Questions

So, you've given a test in Illuminate. Parts or all of it need to be hand-scored by you, the teacher. This handout explains how to do that, as well as how to set up the test if you give it online so that your kids don't see their scores until you are ready for them to do so.

| Setting up your assessment so as not to                                             | 🔌 illuminate      | educati   | ion™    |            |                                | Sea              | rch Students, Help, N | Navigation, |
|-------------------------------------------------------------------------------------|-------------------|-----------|---------|------------|--------------------------------|------------------|-----------------------|-------------|
| cause student panic:                                                                | Students Report   | s Assessr | nents 🖋 |            |                                |                  |                       |             |
| If you have a mix of questions that are                                             | Vocabulary Quiz 1 | Overview  | Details | Setup -    | Administration                 | n - Reports      | Advanced -            |             |
| hand-scoring, Illuminate counts the hand-                                           |                   |           |         | Edit As    | sessment l                     | nformation       |                       |             |
| scored questions wrong until you grade                                              |                   |           |         |            |                                |                  |                       |             |
| them. This may lead to student freak-outs.                                          |                   |           |         |            | Title 🕯                        | Vocabulary Qui   | iz 1                  |             |
| To avoid this, in your assessment click "Set Up". Then, click "Information"         |                   |           |         |            | Author                         | Bullock, Kim M   |                       |             |
| Where it says "Show in Student and Parent                                           |                   |           |         | l          | Local Identifier<br>(optional) |                  |                       |             |
| Portal" click the NO button. When you've                                            |                   |           |         |            | Description                    |                  |                       |             |
| and select "Yes," which will allow kids to log                                      |                   |           |         |            |                                |                  |                       | 1           |
| back into Illuminate and see which questions                                        |                   |           |         | First Date | Administered                   | 03/30/2015       |                       |             |
| back the test to them.                                                              |                   |           |         | A          | cademic Year                   | Repeats Yearl    | ý                     | •           |
| (Note that we only have Illuminate online                                           |                   |           |         |            | Subject                        | English Langu    | age Arts              | ,           |
| portal access for kids. Parents don't have<br>Illuminate accounts of their own.)    |                   |           |         |            | Scope                          | Choose a So      | cope 🔹                | •           |
|                                                                                     |                   |           |         |            | Grade Levels                   | 7 8              |                       |             |
| (Also note that nothing you do in Illuminate<br>automatically pushes to your Aeries |                   |           |         | Lock       | k Assessment                   |                  |                       |             |
| gradebook. You control what goes into<br>studnets'; grades since you have to enter  |                   |           |         | Show i     | n Student and<br>Parent Portal | ⊛ Yes 💿 No       |                       |             |
|                                                                                     |                   |           |         | Performa   | ance Band Set                  | District Default | •                     | · 🔳         |

## Grading constructed response questions:

## Questions Manage questions

You gave students an INSPECT item bank test in Illuminate. That means there are pre-made rubrics for every constructed response question.

To see these, open the Assessment

- Click Details. Then scroll down.
- You'll see Questions.

Click the number of the question. Here, you can see that Q9 is a rubric question. Click Q9, and a little window pops up with the rubric. Now that you have the rubric, you can

start scoring.

With the Assessment open, click

- Administration, then
- Enter/Edit
- Select the class you want to score
- Then, click Find Students.

| Question | Correct | Points | Is Rubric | Standards                            |
|----------|---------|--------|-----------|--------------------------------------|
| Q1       | BE      | 1      | No        | CCSS.LA.8.RL.CCR.4, CCSS.LA.8.RL.8.4 |
| Q2       | С       | 1      | No        | CCSS.LA.8.RL.CCR.4, CCSS.LA.8.RL.8.4 |
| Q3       | CD      | 1      | No        | CCSS.LA.8.RL.CCR.4, CCSS.LA.8.RL.8.4 |
| Q4       | AD      | 1      | No        | CCSS.LA.8.RL.CCR.4, CCSS.LA.8.RL.8.4 |
| Q5       | BD      | 1      | No        | CCSS.LA.8.RL.CCR.4, CCSS.LA.8.RL.8.4 |
| Q6       | AD      | 1      | No        | CCSS.LA.8.RL.CCR.4, CCSS.LA.8.RL.8.4 |
| Q7       | В       | 1      | No        | CCSS.LA.8.RL.CCR.4, CCSS.LA.8.RL.8.4 |
| Q8       | В       | 1      | No        | CCSS.LA.8.RL.CCR.4, CCSS.LA.8.RL.8.4 |
| Q9       | 2       | 2      | Yes       | CCSS.LA.8.RL.CCR.4, CCSS.LA.8.RL.8.4 |

| <b>W</b> illuminate | educati    | on‴       |                 |                    | Search S | tudent      |
|---------------------|------------|-----------|-----------------|--------------------|----------|-------------|
| Students Repor      | ts Assessn | nents 🎾 🌶 |                 |                    | 74       |             |
| /ocabulary Quiz 1   | Overview   | Details   | Setup-          | Administration -   | Reports  | Adva        |
|                     |            | Er        | nrollment/Ros   | ster Date          |          |             |
|                     |            | (         | Control Panel   | (03-30-2015)       |          | <b>T</b> ., |
|                     |            | Co        | ourses          |                    |          |             |
|                     |            | F         | ilter Courses   | (Optional)         |          |             |
|                     |            | CI        | asses           |                    |          |             |
|                     |            | 6         | ĸ English 8 ⊦   | Honors - 1 (58108) |          |             |
|                     |            | st        | udents          |                    |          |             |
|                     |            | F         | ilter Students  | s (Optional)       |          |             |
|                     |            | A         | Additional Filt | ers                |          |             |
|                     |            | Vi        | ew              |                    |          |             |
|                     |            | 2         | 22              |                    |          | •           |

Find Students

| Click "Grid" and the display changes. | Students Repor        | ts Assessments                                                                   | ۶                                   |                   |                |                              |                 |        |       |               |          |     |           |                 |         |  |
|---------------------------------------|-----------------------|----------------------------------------------------------------------------------|-------------------------------------|-------------------|----------------|------------------------------|-----------------|--------|-------|---------------|----------|-----|-----------|-----------------|---------|--|
|                                       | Vocabulary Quiz 1     | Overview De                                                                      | tails Setup+                        | Administration +  | Reports Adva   | anced +                      |                 |        |       |               |          |     |           |                 |         |  |
|                                       |                       |                                                                                  |                                     |                   |                | 1                            |                 |        |       |               |          |     |           |                 |         |  |
|                                       | Find Students >       | View Responses                                                                   | <ul> <li>Enter Responses</li> </ul> | by Column or by S | tudent or Grid |                              |                 |        |       |               |          |     |           |                 |         |  |
|                                       | Displaying 1 to 31 of | 31                                                                               |                                     |                   |                | B 📙 Mo                       | re              |        |       |               |          | S   | earch     |                 |         |  |
|                                       | Student ID            | + First Name                                                                     |                                     | + Grade Level     | + Version      | 🛊 🕜 Date Taken               | ¢ ℤQ1           | 🛊 🕜 Q2 | ¢ ♂Q3 | ¢ <b>⊘</b> Q4 | ¢ 🖉 Q5   | ¢   | ♦ 📝 Q7    | ¢ <b>⊘</b> Q8 ¢ | ¢ ፼Q9 ♦ |  |
|                                       | ☑ 41112               |                                                                                  | uirre                               | 8                 | 1              | 2015-03-26                   | BE              | С      | С     | AD            | BD       | AD  | В         | В               |         |  |
|                                       | 85589                 |                                                                                  |                                     | 8                 | 1              | 2015-03-26                   | BE              | Ç      | CD    | AD            | BD       | AD  | В         | В               |         |  |
|                                       | 2 11002               |                                                                                  | delo                                | 8                 | 1              | 2015-03-26                   | В               | С      | CD    | AD            | BD       | AD  | В         | В               |         |  |
|                                       | ☑ 41129               |                                                                                  | tter                                | 8                 | 1              | 2015-03-26                   | BE              | Ç      | CD    | AD            | BD       | AD  | В         | В               |         |  |
|                                       | 85642                 |                                                                                  | shnoi                               | 8                 | 1              | 2015-03-26                   | BE              | С      | CD    | AD            | BD       | AD  | В         | В               |         |  |
|                                       | <b>3</b> 11002        |                                                                                  | oi                                  | 8                 | 1              | 2015-03-26                   | BE              | C      | CD    | AD            | BD       | AD  | В         | В               |         |  |
|                                       | <b>3</b> 11002        |                                                                                  | pala                                | 8                 | 1              | 2015-03-26                   | BE              | D      | CD    | AD            | BD       | AD  | В         | В               |         |  |
|                                       | Find Students         | <ul> <li>&gt; View Response</li> <li>onstructed Res</li> <li>Autosave</li> </ul> | ponses > Enter                      | Responses by C    | olumn or by    | Student or Grid              |                 |        |       |               |          |     |           |                 |         |  |
|                                       |                       | D                                                                                | First Name                          | Last              | Name           | Date Taken                   | Version Q       | 1 Q2   | Q3    | Q4 Q          | 5 Q6     | Q7  | Q8 Q9     |                 |         |  |
|                                       | 1 4111                |                                                                                  |                                     | irre              |                | 2015-03-26 🔻                 | 1 V BE          | С      | C /   | AD BD         | AD       | B B |           |                 |         |  |
|                                       | 2 8558<br>3 1100      |                                                                                  |                                     | elo               |                | 2015-03-26 V<br>2015-03-26 V | 1 V BE<br>1 V B | C<br>C | CD A  | AD BD         | AD<br>AD | B B | v (100 m) | -               |         |  |
|                                       | 4 4112                |                                                                                  |                                     | er                |                | 2015-03-26 🔍                 | 1 V BE          | С      | CD /  | AD BD         | AD       | B B | v         |                 |         |  |
|                                       | 5 8564                |                                                                                  |                                     | inoi              |                | 2015-03-26                   | 1 V BE          | С      | CD /  | AD BD         | AD       | B B | v         | -               |         |  |
|                                       | 7 1100                |                                                                                  |                                     | ala               |                | 2015-03-26                   | 1 V BE          | D      | CD /  | AD BD         | AD       | B B | v         | -               |         |  |
|                                       | 8 1100                |                                                                                  |                                     | sser              |                | 2015-03-26 🔍                 | 1 V E           | С      | CD /  | AD D          | AD       | B B | v         |                 |         |  |
|                                       | 9 8496                |                                                                                  |                                     | ati               |                | 2015-03-26 🔍                 | 1 V E           | D      | A A   | AD D          | D        | B B |           |                 |         |  |
|                                       | 10 1206               |                                                                                  |                                     | akibi             |                | 2015-03-26 🔻                 | 1 V E           | C      | CD /  | AC BD         | AB       | B B | v         | -               |         |  |
|                                       | 11 1100               |                                                                                  |                                     |                   |                | 2015-03-26                   | 1 V BF          | D      |       |               | AD<br>AD | B B |           | +               |         |  |
|                                       | 13 8478               |                                                                                  |                                     |                   |                | 2015-03-26                   | 1 V BE          | C      | CD /  | AD BD         | AD       | B B | v         | 1               |         |  |
|                                       | 14 1100               |                                                                                  |                                     | stein             |                | 2015-03-26 🔻                 | 1 V BE          | С      | CD /  | AD BD         | AD       | B B | v         |                 |         |  |
|                                       | 15 2000               |                                                                                  |                                     | har               |                | 2015-03-26 🔻                 | 1 V BC          | C      | CD /  | AD BD         | AD       | B B | V         |                 |         |  |
|                                       | 16 8494               |                                                                                  |                                     | Ita               |                | 2015-03-26 V                 | 1 BC            | EC     | CD /  | AD BD         | AD       | вВ  | - V       |                 |         |  |

If kids took the test online and entered their responses on the computer, you can read and score their responses here.

Enter the score in the box for the question, in this case, Q9.

If kids took the assessment on paper, you could still enter their scores online. Illuminate will combine the scores from papers that you scan with a webcam and items that you enter online.

| abul   | ary Quiz 1 Ove                           | rview Details Setup-    | Administration -     | Reports                       | Advanced -                                                                                                    |
|--------|------------------------------------------|-------------------------|----------------------|-------------------------------|----------------------------------------------------------------------------------------------------|
| Find   | Students > View                          | Responses > Enter Respo | nses by Column or by | Student                       | or Grid                                                                                                    |
| II Gri | id ≡ Constructed<br>Q9<br>Save ≷ Autosav | Show Que                | stion                | Į                             |                                                                                                    |
|        | ID                                       | First Name              | Last Name            | Q9                            | Student Response                                                                                                    |
| 1      | 41112                                    |                         | irre                 | T<br>tr                       | he figurative language used in the text includes similes, metaphors, and personification. This has a strong effect on the reader when he or she has rea<br>he passage, as it creates an eerie and hopeless emotion being portrayed. The tone powerful, because it lets the reader know that death can come eas                                                                                                    |
|        |                                          |                         |                      | a                             | nd life is short.                                                                                                    |
| 2      | 85589                                    |                         |                      | a<br>v C                      | ind life is short.  Thristina Rossetti's poem is talking about two or more people at a man's grave mourning their loss on a night in fail. They cope by singing and membering their memories of the man and eachother, the man died in summer and now in fail they sit and remember him.                                                                                                    |
| 2      | 85589                                    |                         | elo                  | a<br>v C<br>re<br>v<br>v<br>b | ind life is short.<br>Christina Rossetti's poem is talking about two or more people at a man's grave mourning their loss on a night in fall. They cope by singing and<br>emembering their memories of the man and eachother, the man died in summer and now in fall they sit and remember him.<br>In figurative language has a strong impact in the text. The way the a speaker uses a simile to compare the strength of love and death, makes the more<br>ery sad. This poem is about someone who died and its talking about how how he was born in the spring and died in the summer and ever since then it<br>een cold and gray because they are sad he s gone. |